## Use only the latest version of Adobe Reader to complete fillable PDF forms.

- Macintosh and Windows versions of the free Adobe Acrobat Reader are available from Adobe at http://get.adobe.com/reader/.
- Before completing the document, **save the form** (PDF format)to a location on your computer. (Example: Desktop or Documents).
- Instructions: Right click on the form and click "Save as". Save to your Desktop or Documents. Once you have saved the form to your computer, you are ready to complete the form.

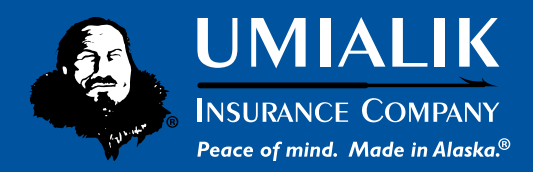

## NEW PRODUCER/CSR/ACCOUNT EXECUTIVE

These producers will automatically be granted access to *AgentsOnline*. Submitting this form will acknowledge the agency has made a reasonable investigation of the applicant and has found the applicant to be of good moral character with good business reputation.

| Agency Name*                       |            |      | Agency Code(s) - Please list all codes to be given access to* |
|------------------------------------|------------|------|---------------------------------------------------------------|
|                                    |            |      |                                                               |
| NEW PRODUCER/CSR/ACCOUNT EXECUTIVE |            |      |                                                               |
| First Name (Legal)*                |            | МІ   | Last Name*                                                    |
| First Name (Preferred)             |            |      | Mobile Phone                                                  |
| Work Phone*                        |            |      | Date of Birth*                                                |
| National Producer Number (NPN)*    |            |      | Social Security Number*                                       |
| Email*                             |            |      | State(s) To Be Appointed In*                                  |
| Lines of Business*<br>Personal     | Commercial | Both | Requester Name*                                               |

This secured request form will be sent to Umialik Agency Administration